#### ALGORITHMIQUE

# **B** – Programmation d'un algorithme en langage Python – les bibliothèques

Important :Edupython se trouve dans le dossier mathematiques.

Une fois ouvert, fermer les « modules parasites » et aller dans « Fichier » puis « Nouveau » puis « nouveau module python » . Donner un nom au module et sauvegarder sur clé USB.

## **Exercice 1**

### Ouvrir Edupython puis repérer la console de calcul et l'éditeur de programme.

Ecrire dans la console les variables a et b affectées des valeurs 12 et 7. Pour cela, taper dans la console : a=12 [touche entrée] b=7 [touche entrée]

Puis taper les expressions

| • | a+b                | a-b        | a*b       |                      | a**3           |
|---|--------------------|------------|-----------|----------------------|----------------|
| • | from ma<br>sqrt(a) | th impo    | rt *      | a%b                  | a//b           |
| • | a=a+1<br>a         | b=a<br>b=b | +b<br>**2 | a="hello"<br>b="you" | len(a)<br>a[2] |
|   |                    | b          |           | a+b                  | a[2:6          |

### Exercice 2 : utiliser des chaines de caractères – calculer dans la console

**1.** On satisit dans la console l'instruction : A = 'pa', puis les instructions B = A + A et C = B + 'maman'. Quel est l'affichage quand on demande B ? Quand on demande C ?

**2.** On saisit dans la console : D = A +'radis'. Quel est l'affichage quand on demande dans la console len(D), puis D[2]?

#### Exercice 3 : comprendre et compléter un programme

On considère le programme ci-contre écrit dans l'éditeur. On demande les valeurs des variables x, y et z dans la console après exécution de ce programme. Qu'obtient-on ?

x=2;y=3 Z=X+Y+X\*Y $Z = Z^{**2}$ v=z/2

.....

Vérifier en faisant l'état des variables.

|           | Х | У | Z |  |
|-----------|---|---|---|--|
| x=2;y=3   |   |   |   |  |
| z=x+y+x*y |   |   |   |  |
| z=z**2    |   |   |   |  |
| y=z/2     |   |   |   |  |
|           |   |   |   |  |

Sauvegarder ce programme sous le nom « exercice 3 » sur clé USB dans le dossier SNT/ALGORITHMIQUE/PARTIE B

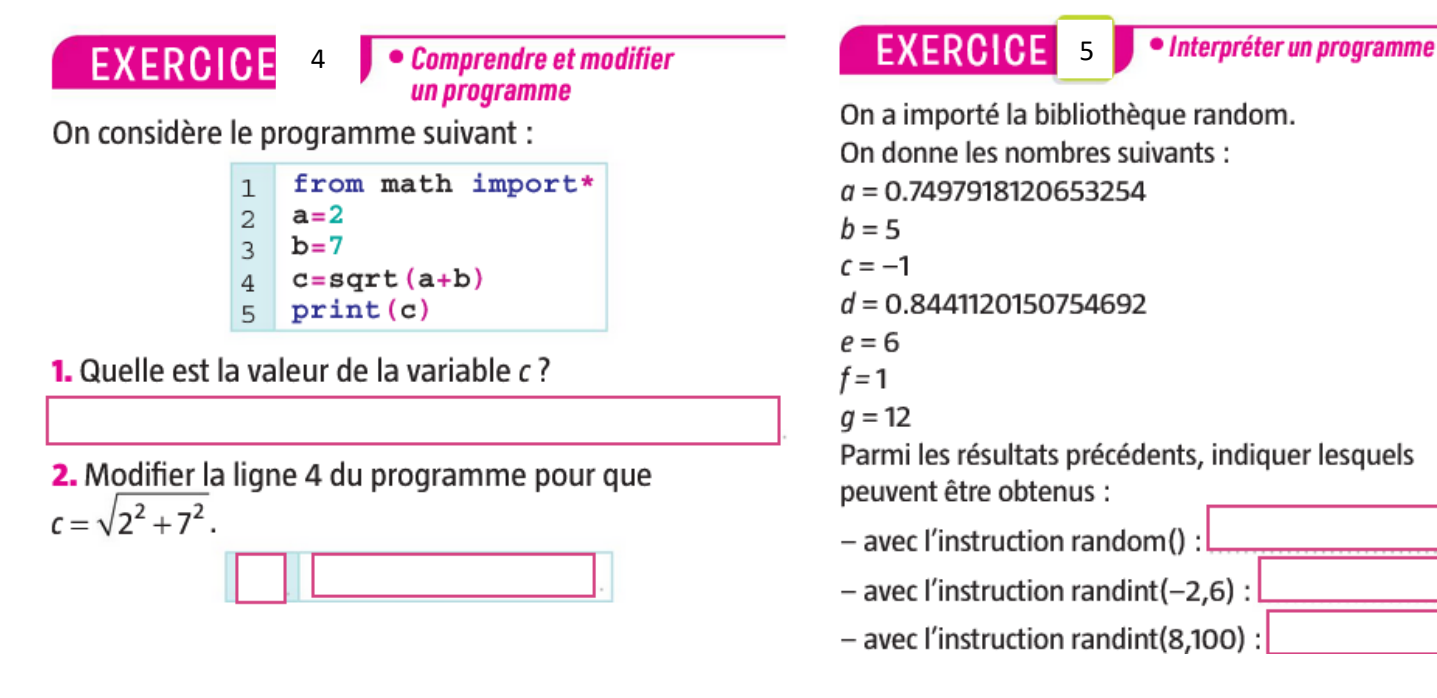

Ecrire le programme sous le nom « exercice 4 » sur clé USB dans le dossier SNT/ALGORITHMIQUE/PARTIE B

### Exercice 6 : aire et périmètre – programmer un calcul

**1.** Écrire dans la console les instructions qui permettent de calculer l'aire d'un triangle rectangle sachant que les deux côtés de l'angle droit ont pour mesures respectives 2 et 5.

.....

2. Compléter ce programme par les instructions nécessaires au calcul du périmètre de ce triangle.

### Exercice 7 : comprendre un programme – analyser une situation

| <ul> <li>On considère le programme ci-contre.</li> <li>1. Quelle valeur obtient-on pour <i>w</i> dans la console ?</li> <li>2. On modifie la première ligne avec : x = 3 ; y = 1.<br/>Quelle valeur obtient-on pour <i>w</i> ?</li> </ul> | <pre>#trouver la formule x=12;y=7 u=x+y  #premier calcul v=x**2-y**2  #second calcul w=v%u</pre> |
|----------------------------------------------------------------------------------------------------|--------------------------------------------------------------------------------------------------|
| <b>3.</b> Factoriser $x^2 - y^2$ , puis expliquer les résultats trouvés.                                                                                                    |                                                                                                  |

EXERCICE 8

#### Comprendre un programme

On considère le programme suivant :

- from pylab import\* 1 plot(1,3,"+") plot(2,6,"\*") plot(4,5,"0") 2 3 4
- show() 5
- Compléter la figure affichée par ce programme.

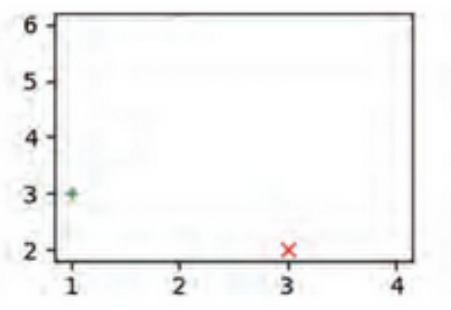

Quelle instruction permet d'afficher la croix rouge sur la figure ?

Ecrire le programme sous le nom « exercice 8 »

sur clé USB dans le dossier SNT/ALGORITHMIQUE/PARTIE B

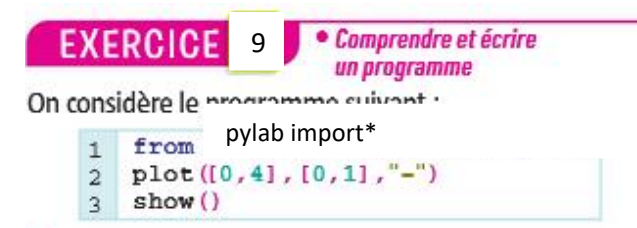

 Tracer dans le repère suivant la figure affichée par ce programme.

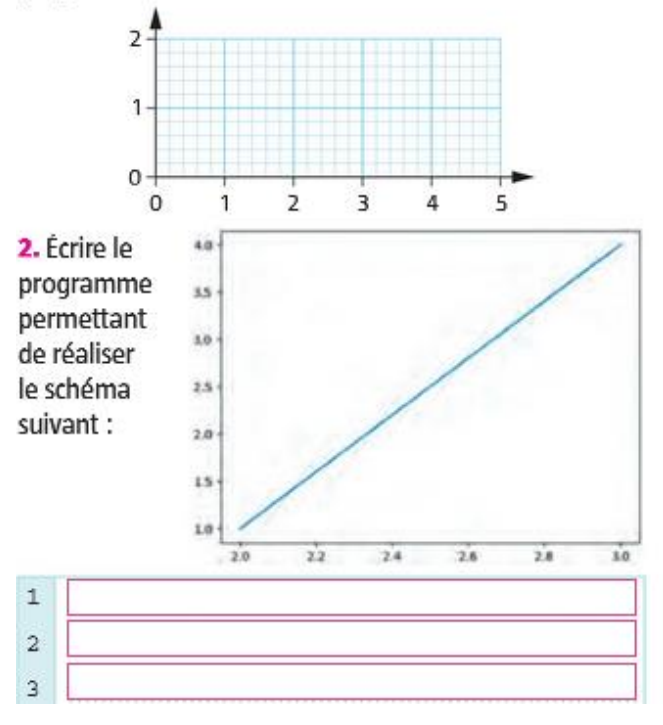

| <b>EXERCICE</b> 10 • Écrire un programme                                                    | EXERCICE 11                       |  |  |
|---------------------------------------------------------------------------------------------|-----------------------------------|--|--|
| Écrire un programme 4                                                                       | On considère le progr             |  |  |
| utilisant la bibliothèque 3-<br><sub>pylab</sub> qui afficherait 2-<br>la figure suivante : | 1 from<br>2 a=r<br>3 b=r<br>4 c=a |  |  |
|                                                                                             | 1. Donner le type de d            |  |  |
| 1                                                                                           | 2. Donner les valeurs             |  |  |
| 2                                                                                           |                                   |  |  |
| 3                                                                                           |                                   |  |  |
| 4                                                                                           |                                   |  |  |
| 5                                                                                           | 3. Avec quelle instrue            |  |  |
| 6                                                                                           | aléatoire du type « f             |  |  |
| 7                                                                                           |                                   |  |  |

Ecrire le programme sous le nom « exercice 10 » sur clé USB dans le dossier SNT/ALGORITHMIQUE/PARTIE B

• Interpréter un programme

gramme ci-dessous :

```
om random import*
randint (1,4)
random()
a+b
```

chaque variable.

rs possibles pour chaque variable.

uction pourrait-on obtenir un nombre flottant » entre 0 et 5?

Ecrire le programme sous le nom « exercice 11 » sur clé USB dans le dossier SNT/ALGORITHMIQUE/PARTIE B